# Saisir une OD

## Accès à la saisie

Depuis le menu **Dossier > Exercices** il est possible d'ouvrir la période correspondante à l'écriture à saisir ; si celle-ci n'est pas créée, reportez-vous à la fiche technique **Créer une nouvelle période** dans Cegid LOOP.

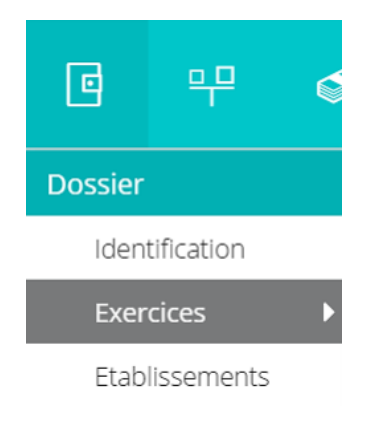

#### Dans le menu Comptabilité > Saisie

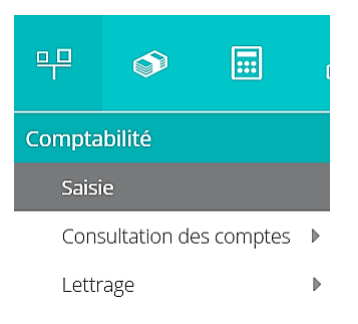

## Procédure générale de la saisie

**Journal** : cliquez sur la flèche basse pour le sélectionner. Si le journal ne figure pas dans la liste, il faut le créer (se référer à la fiche technique Créer les journaux dans Cegid LOOP).

Le journal peut être inaccessible s'il est **fermé** ou, pour le cas des clients, si l'autorisation ne leur a pas été donnée par la coche **Accès client** (se référer à la fiche technique **Créer les journaux**).

Période : cliquez sur la flèche basse pour sélectionner le mois.

| 뿌 Cor    | mptabilité > Sa | sie        |        |       |           |         |            |                      |
|----------|-----------------|------------|--------|-------|-----------|---------|------------|----------------------|
| Journal: | OD              | ▼ Période: | 0613   | -     | Folio 🔻   | Ligne 🔻 | 🐐 Action 👻 | Relevé 🕹 Sauvegarder |
| •        | Date            | Pièce      | Compte | Tiers | Référence | Libellé | Débit      | Crédit               |
| Reche    |                 |            |        |       |           |         |            |                      |

Cliquez ensuite sur le bouton Ligne > Insérer ou sur le bouton Folio > Nouveau

Le curseur se positionne sur la zone de **Date**, saisissez le **jour**, appuyez sur la touche **Tab**.

La zone **Pièce** est incrémentée automatiquement, elle est modifiable, appuyez sur la touche **Tab** 

Dans la zone **Compte**, saisissez les premiers numéros de position du compte, le plan comptable est proposé sur ces racines de comptes, sélectionnez le compte désiré, appuyez sur la touche **Tab**. Si le numéro de compte n'est pas créé, LOOP proposera de le créer en cours de saisie.

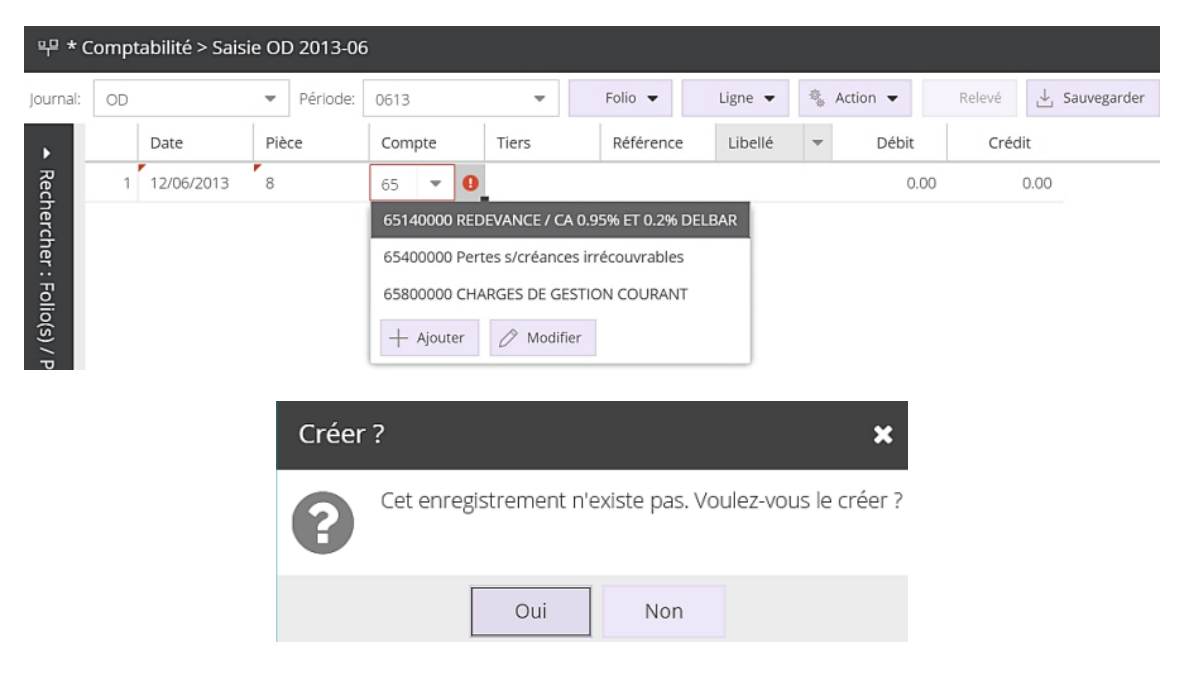

Si vous avez saisi précédemment un compte collectif, le curseur se place dans la zone du **Tiers**, tapez les premiers numéros de position du compte, puis sélectionnez le compte, appuyez sur la touche **Tab**.

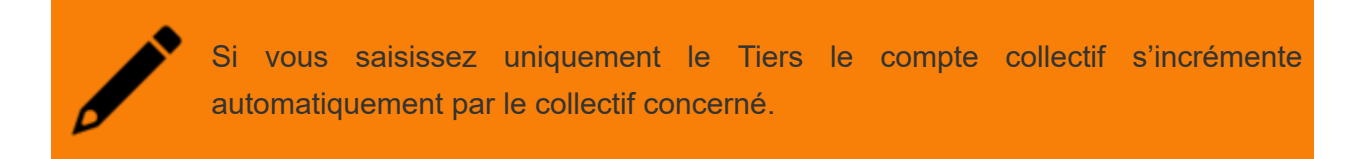

Référence : tapez un texte ou des chiffres (zone alphanumérique), appuyer sur la touche Tab.

**Libellé** : le libellé du compte apparaît automatiquement, ce libellé est modifiable. Le libellé sera repris automatiquement sur toutes les lignes de l'écriture, tant que l'équilibre n'est pas atteint, appuyer sur la touche **Tab**.

Débit : tapez la somme ou appuyer sur Tab pour passer au Crédit.

Crédit : taper la somme ou appuyer Tab.

| 무 * Comptabilité > Saisie OD 2013-06 |    |            |     |          |          |       |           |         |            |          |        |               |
|--------------------------------------|----|------------|-----|----------|----------|-------|-----------|---------|------------|----------|--------|---------------|
| Journal:                             | OD |            | *   | Période: | 0613     | *     | Folio 👻   | Ligne 🔻 | -<br>-<br> | Action 👻 | Relevé | ⊥ Sauvegarder |
| •                                    |    | Date       | Piè | ce       | Compte   | Tiers | Référence | Libellé |            | Débit    | Cré    | dit           |
| Rec                                  | 1  | 12/06/2013 | 8   |          | 65800000 |       |           | CHARGES | D          | 15.00    | 1      | 0.00          |
| herch                                | 2  | 12/06/2013 | 8   |          |          |       |           | CHARGES | D          | 0.00     | r      | 15.00         |

Une 2ème ligne de saisie est générée, reprenant la date, la référence, la pièce et le libellé. Le montant de contrepartie est proposé.

Appuyez sur **Tab**, saisissez le compte, appuyez sur **Tab**, complétez le montant au débit ou au crédit.

Lorsque l'équilibre de l'écriture est atteint, les lignes suivantes sont grisées pour différentier les lots d'écritures :

| 무 * Comptabilité > Saisie OD 2013-06 |    |            |            |          |       |           |            |          |            |            |
|--------------------------------------|----|------------|------------|----------|-------|-----------|------------|----------|------------|------------|
| Journal:                             | OD |            | ▼ Période: | 0613     | -     | Folio 👻   | Ligne 🔻 🎄  | Action 👻 | Relevé 🛓 S | auvegarder |
| •                                    |    | Date       | Pièce      | Compte   | Tiers | Référence | Libellé    | Débit    | Crédit     |            |
| Recl                                 | 1  | 12/06/2013 | 8          | 65800000 |       |           | CHARGES D  | 15.00    | 0.00       |            |
| hercl                                | 2  | 12/06/2013 | 8          | 75800000 |       |           | PRODUITS D | 0.00     | 15.00      |            |
| her :                                | З  | 12/06/2013 | 9          | - 0      |       |           |            | 0.00     | 0.00       |            |

Reproduire les mêmes manipulations pour l'écriture suivante

À tout moment, vous pouvez enregistrer la saisie en cliquant sur le bouton **Sauvegarder** ou en pressant les touches **Ctrl + S**.

Les angles rouges disparaissent.

| 뿌c       | 무 Comptabilité > Saisie OD 2013-06 |            |            |          |       |           |             |          |          |             |  |
|----------|------------------------------------|------------|------------|----------|-------|-----------|-------------|----------|----------|-------------|--|
| Journal: | OD                                 |            | ▼ Période: | 0613     | -     | Folio 🔻   | Ligne 👻 🎄   | Action 👻 | Relevé 🕹 | Sauvegarder |  |
| •        |                                    | Date       | Pièce      | Compte   | Tiers | Référence | Libellé     | Débit    | Crédit   |             |  |
| Rec      | 1                                  | 12/06/2013 | 8          | 65800000 |       |           | CHARGES D   | 15.00    | 0.00     |             |  |
| herc     | 2                                  | 12/06/2013 | 8          | 75800000 |       |           | PRODUITS D  | 0.00     | 15.00    |             |  |
| her :    | 3                                  | 12/06/2013 | 9          | 44571000 |       |           | T V A COLLE | 5 680.00 | 0.00     |             |  |
| Folio    | 4                                  | 12/06/2013 | 9          | 44560000 |       |           | TVA déducti | 0.00     | 3 000.00 |             |  |
| / (s)    | 5                                  | 12/06/2013 | 9          | 44560400 |       |           | TVA DEDUC   | 0.00     | 2 680.00 |             |  |

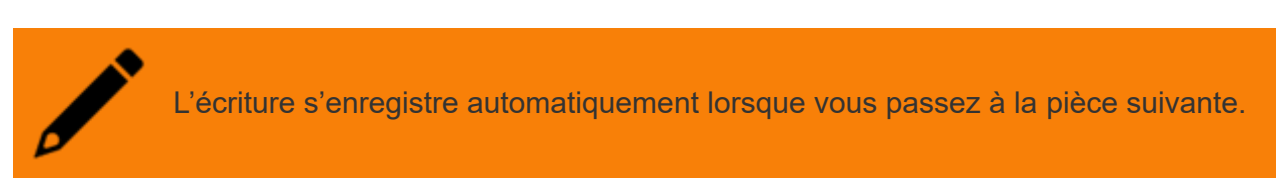

Les angles rouges vous informent que vos données ne sont pas encore sauvegardées.

Si vous fermez la fenêtre, un message vous proposera également d'enregistrer.

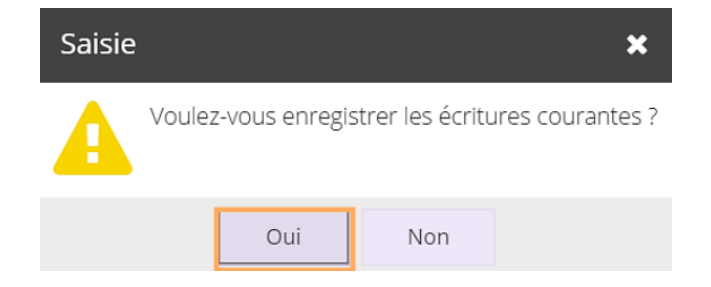

Confirmez par Oui.

## Utiliser les accélérateurs de saisie

Voici quelques accélérateurs qui faciliteront votre saisie :

| Accélérateur<br>de saisie | Utilisation                                                                                                    | Remarque                                                                      |  |  |
|---------------------------|----------------------------------------------------------------------------------------------------|-------------------------------------------------------------------------------|--|--|
| F7                        | Réinitialise le champ libellé du compte de la ligne ou de la ligne précédente du même groupe d'écritures                                                                        | Un groupe est un                                                              |  |  |
| F8                        | Applique un masque de saisie à partir du précédent<br>groupe du même journal, dont la première ligne a le<br>même compte. Les prorata des montants sont<br>également récupérés. | ensemble de<br>lignes d'écritures<br>dont le total débit<br>est égal au total |  |  |
| Inser                     | Insère une ligne en dessous de la ligne courante dans<br>un <b>groupe</b> , non équilibré. Si le <b>groupe</b> est équilibré, un<br>nouveau <b>groupe</b> est créé.             | journal, même<br>date, même folio).                                           |  |  |
| Suppr                     | Supprime la ligne sélectionnée.                                                                                                    |                                                                               |  |  |
| Ctrl + S                  | Sauvegarde.                                                                                                    |                                                                               |  |  |

## Comment utiliser la touche F8 ?

Cet accélérateur permet de sauvegarder des schémas d'écritures types. La sauvegarde du schéma se réalise sur le 1er compte utilisé. Par exemple, vous désirez conserver en mémoire l'écriture mensuelle de déclaration de TVA :

Saisissez l'écriture une première fois dans un journal d'OD.

Sauvegarder (Ctrl + S).

| 무 Comptabilité > Saisie OD 2013-04 |      |            |                              |          |       |           |             |               |            |            |
|------------------------------------|------|------------|------------------------------|----------|-------|-----------|-------------|---------------|------------|------------|
| Journal                            | : OD |            | <ul> <li>Période:</li> </ul> | 0413     | •     | Folio 🔻   | Ligne 💌 🐁   | Action 👻      | Relevé 🕹 S | auvegarder |
| •                                  |      | Date       | Pièce                        | Compte   | Tiers | Référence | Libellé     | Débit         | Crédit     |            |
| Rec                                | 1    | 21/04/2013 | 11                           | 44571000 |       |           | T V A COLLE | 8 956.00      | 여.00       |            |
| herc                               | 2    | 21/04/2013 | 11                           | 44560000 |       |           | TVA déducti | 태 00.0        | 4 000.00   |            |
| her :                              | 3    | 21/04/2013 | 11                           | 63330000 |       |           | PARTICIP.FO | 12.00         | 0.00       |            |
| Foli                               | 4    | 21/04/2013 | 11                           | 44550000 |       |           | TVA DÛ      | <b>티</b> 00.0 | 4 968.00   |            |

Changez de mois et éventuellement de journal.

Saisissez le 1 er compte de l'écriture de déclaration de TVA, jusqu'au montant compris.

| 무 * Comptabilité > Saisie OD 2013-06 |    |            |            |          |       |           |             |          |                   |      |
|--------------------------------------|----|------------|------------|----------|-------|-----------|-------------|----------|-------------------|------|
| Journal:                             | OD |            | ▼ Période: | 0613     | -     | Folio 🔻   | Ligne 🔻 🍓   | Action 💌 | Relevé 🕹 Sauvegar | rder |
| •                                    |    | Date       | Pièce      | Compte   | Tiers | Référence | Libellé     | Débit    | Crédit            |      |
| Rech                                 | 1  | 14/06/2013 | 12         | 44571000 |       |           | T V A COLLE | 2 000.00 | <b>0</b> -        |      |

Pressez F8, le reste de l'écriture apparaît avec des montants proportionnels :

| 무 * Comptabilité > Saisie OD 2013-06 |   |              |            |          |       |           |             |          |          |             |
|--------------------------------------|---|--------------|------------|----------|-------|-----------|-------------|----------|----------|-------------|
| Journal:                             | 0 |              | ▼ Période: | 0613     | -     | Folio 🔻   | Ligne 🔻 🐁   | Action 👻 | Relevé 🛓 | Sauvegarder |
| •                                    |   | Date         | Pièce      | Compte   | Tiers | Référence | Libellé     | Débit    | Crédit   |             |
| Rec                                  |   | 14/06/2013   | 12         | 44571000 |       |           | T V A COLLE | 2 000.00 | 0.00     |             |
| herc                                 |   | 2 14/06/2013 | 12         | 44560000 |       |           | T V A COLLE | 0.00     | 893.26   |             |
| her :                                |   | 3 14/06/2013 | 12         | 63330000 |       |           | T V A COLLE | 2.68     | 0.00     |             |
| Folio                                |   | 14/06/2013   | 12         | 44550000 |       |           | T V A COLLE | 0.00     | 1 109.42 | ı           |

Modifiez éventuellement les montants.

#### Cliquez sur Sauvegarder ou presser Ctrl + S

Il est possible d'utiliser aussi les modèles de saisie (voir la fiche Utiliser les modèles de saisie).

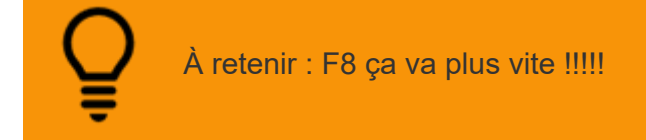